# Supplier Registration: Starting Your Registration

### KOHLER. Supplier Management Platform

### **Getting Started**

To become a Registered Supplier of Kohler Co, you will need to complete the registration process on Kohler's new **Supplier Management Platform** (SMP).

To start the registration, you will either need to access the registration through Kohler's website (*kohlercompany.com*), or receive an invitation request in your email from a Kohler associate (*pictured here*).

# KOHLER. Supplier Management Platform

Dear Test Contact,

You have been invited by Kohler Co. to join the Kohler Supplier Management Platform.

Please register through the link below to create your user account:

https://kohlercodemo.pool4tool.com/portal/kohlerco/register.php? crm\_person\_id=MTIwNjg3NA==-7b3ccdb5b7c83c7f1929b5dd87186f38&I=eng

Prior to beginning the registration process, please have the following information available:

- Company address
- Tax ID's
- Company contacts (Accounting, Quality, Legal, etc.)
- Business information (i.e. type of business, primary industry, etc.)
- Product information (i.e. manufacturing capabilities, design & engineering, etc.)
- Certifications (i.e. conflict minerals, insurance documents, quality certificates, etc.)
- Quality information (i.e. environmental)
- NAFTA & C-TPAT

Ref: Portal Register - Send

This is an automated generated mail, please do not reply to this message.

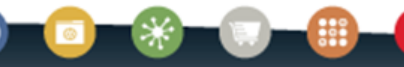

Clicking the link to start you supplier registration will bring you to this screen

| 1 GENERAL                                                                                      | 2 PERSON DATA                                 | 3 COMPANY DATA   | (4) CONSENT |  |  |  |  |  |  |
|------------------------------------------------------------------------------------------------|-----------------------------------------------|------------------|-------------|--|--|--|--|--|--|
| KOHLER                                                                                         |                                               |                  |             |  |  |  |  |  |  |
| Welcome to the Kohler Supplier Management Platform Registration Already have a Jaggaer account |                                               |                  |             |  |  |  |  |  |  |
|                                                                                                | Please choose                                 | a language below |             |  |  |  |  |  |  |
| C                                                                                              | Chinese English Spanish French German Italian |                  |             |  |  |  |  |  |  |
|                                                                                                |                                               |                  |             |  |  |  |  |  |  |
|                                                                                                | Select your pre                               | ferred language  |             |  |  |  |  |  |  |

| GENERAL                  | 2 PERSON DATA | (3) COMPANY DATA | (4) CONSENT      |                                 |
|--------------------------|---------------|------------------|------------------|---------------------------------|
|                          | KOH           | ILER.            | Fil              | l out your Contact Information  |
| CONTACT PERSON           |               |                  |                  |                                 |
| Salutation               |               |                  |                  |                                 |
| Mr. v                    |               |                  |                  |                                 |
| First Name*              |               |                  | Try to           | fill out as much information as |
| Last Nama*               |               |                  |                  | can as this will save you time  |
| Contact                  |               |                  | Jour Jour        | later in your registration      |
| Department               |               |                  |                  |                                 |
| v                        |               |                  |                  |                                 |
| Telephone                |               |                  |                  |                                 |
| + Country Area           | Number        |                  |                  |                                 |
| Mobile<br>+ Country Area | Number        |                  | Pi               | ck a unique Login Name –        |
| E-Mail*                  |               |                  | this             | can be anything you choose      |
|                          |               |                  |                  |                                 |
| Loginname*               |               |                  |                  |                                 |
| Back Continue            |               | Click continue   | to move onto the | next section                    |
|                          |               |                  |                  |                                 |

|                                           |                | 🕑 PERSON DATA | 3 COMPANY DATA | (4) CONSENT |
|-------------------------------------------|----------------|---------------|----------------|-------------|
|                                           | _              | KOH           | ILER.          |             |
| Fill out your Company Data Information    |                |               |                |             |
|                                           | D&B Lookup     |               |                |             |
|                                           | COMPANY DATA   |               |                |             |
| Again, try to fill out as much            | Company Name*  | •             |                |             |
| information as you can, as this will      | Test Company   |               |                |             |
| save you time later in your registration  | Company Name 2 | 0             |                |             |
|                                           |                |               |                |             |
|                                           | Street*        |               |                |             |
|                                           | 100            |               |                |             |
|                                           | Street 2       |               |                |             |
|                                           | Postal Code*   |               |                |             |
|                                           | 12345          |               |                |             |
|                                           | City*          |               |                |             |
|                                           | Test City      |               |                |             |
|                                           | Region* 1      |               |                |             |
| Click continue to move onto the next sect | ion            |               |                |             |
|                                           | Back           | ontinue       |                |             |

| <b>⊘</b> GENERAL                                                                               | PERSON DATA                                                                                                    | O COMPANY DATA                                                                                                    | 4 CONSENT                                                                            |                                                                |
|------------------------------------------------------------------------------------------------|----------------------------------------------------------------------------------------------------|----------------------------------------------------------------------------------------------------|--------------------------------------------------------------------------------------|----------------------------------------------------------------|
|                                                                                                | KOł                                                                                                    | ILER.                                                                                                    |                                                                                      |                                                                |
| Dear Suppl<br>As you are awar<br>25, 2018, impos<br>comply with GD<br>us by our custo          | ier<br>e, the European Union ("EU")'s Gene<br>es new requirements on organizatior<br>IPR's requirements and to ensure the<br>mere and users                                                                                                    | ral Data Protection Regulation ("GDPR"<br>ns that process personal data of EU resic<br>privacy and security of all personal dat                                       | ), effective May<br>lents to<br>a entrusted to                                       |                                                                |
| Please take you                                                                                | updated Service Privacy Policy.                                                                                                    | by clicking the 'Accept' button, which w                                                                                                    | Pleas                                                                                | e read and agree to the Jaggaer<br>، Kohler Terms & Conditions |
| automatically a<br>forwarded to th                                                             | ppear once you have scrolled down t<br>e requested page.                                                                                                    | to the bottom of the document. Afterwa                                                                                                    | rds you will be                                                                      |                                                                |
| I agree to<br>I agree tha<br>Kohler Co<br>in order to<br>The revoc<br>further us<br>Kohler Ter | all JAGGAER terms and conditions Se<br>at JAGGAER uses the data, entered in<br>., of the company represented by me<br>o allow all customers of JAGGAER Dire<br>ation of this declaration of consent is<br>e of this published data. Service Priv<br>rms of Use | the course of the registration on the sup<br>as well as my contact data, in an EDP-su<br>ect to have access via the IAGGAER Sup<br>Check the boxes<br>& Conditions if | oplier portal of<br>apported way,<br>blier Network<br>next to each<br>you agree with | set of Terms<br>In them, and                                   |
| Back                                                                                           | Accept and Submit                                                                                                    | then Click Acce                                                                                                    | ot and Submit                                                                        | to continue                                                    |

At this time, you may get a notification that your Login Name is already in use.

Loginname already taken

In this case, use the back button to return to the initial **Contact Profile** page, and enter a new login name

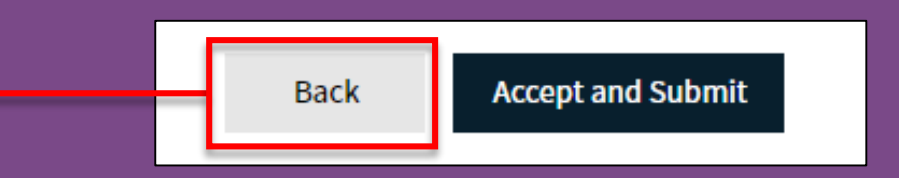

×

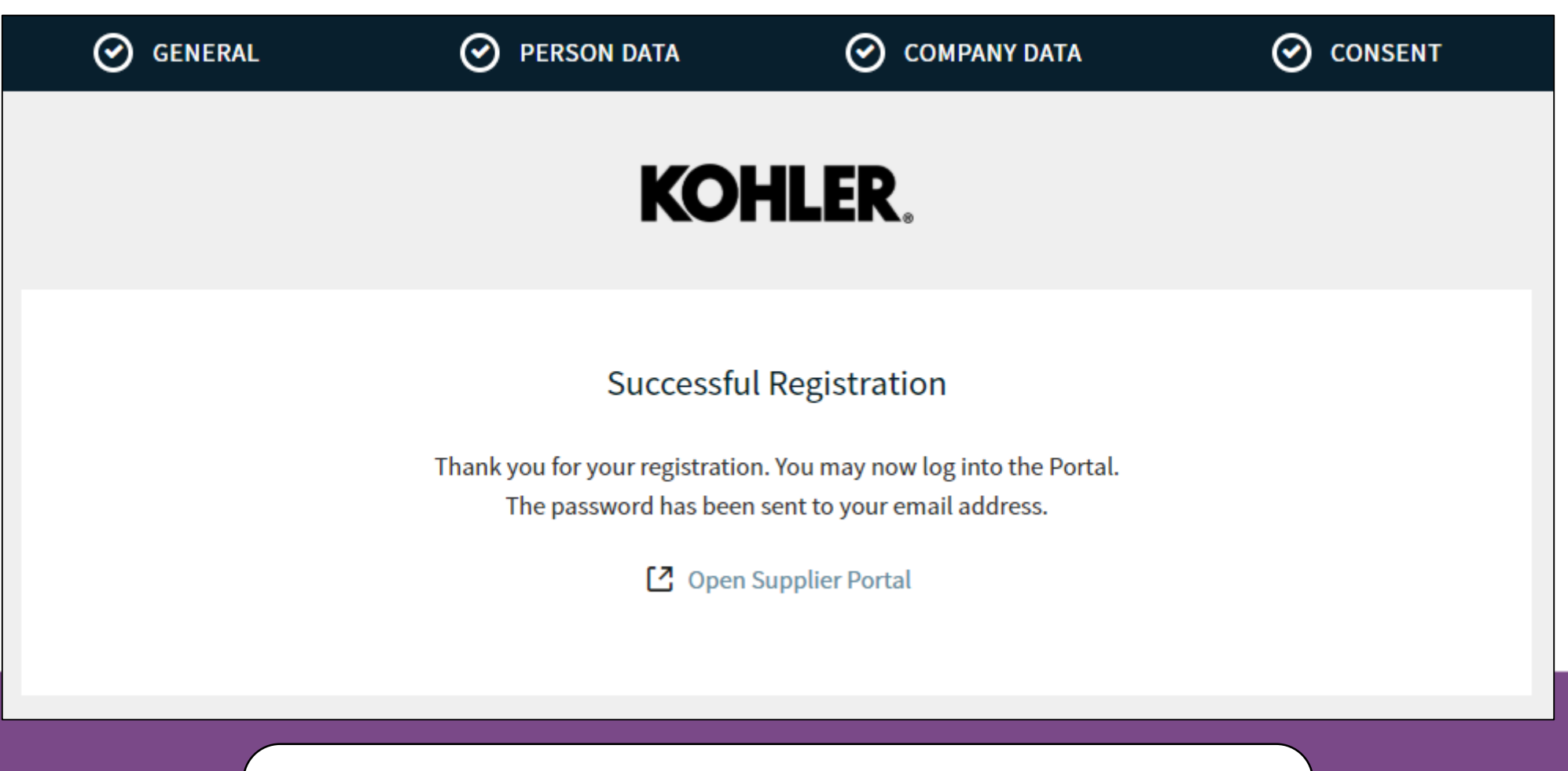

You are now done with the <u>first step</u> of the registration process

You will need to wait until you receive an email for the next steps you can take to complete you registration

You should receive an email shortly that prompts you to login using a temporary password

Click on the link to login in with this password, and then set a new permanent password of your choice

#### **KOHLER**. Supplier Management Supplier Initial Invited Registration Dear Test Contact, Thank you for registering on the Kohler Co. Supplier Management Platform. Below is your username and temporary password. Please login and complete the registration process to be considered for business with Kohler Co. Your login: testcompany0114 Your password: 1nh+Cu,VRind7main You can login by using following http://kohlercodemo.pool4tool.com/portal/kohlerco/ Ref: Portal Register - Registration Successful This is an automated generated mail, please do not reply to this message.

#### **Change Password**

| Ol               | d password                                                                                                    | Þ |
|------------------|----------------------------------------------------------------------------------------------------|---|
| Ne               | ew password                                                                                                    | Þ |
|                  |                                                                                                    |   |
| Сс               | onfirm password                                                                                                    | Þ |
| ×                | Not one of the last 3 passwords                                                                                                    |   |
| ×                | Minimum of 8 characters                                                                                                    |   |
| ×<br>×<br>×      | Minimum of 8 characters<br>Minimum of 1 special character (not A-Z or a-z or 0-9 )<br>Minimum of 1 number                                                          |   |
| ×<br>×<br>×<br>× | Minimum of 8 characters<br>Minimum of 1 special character (not A-Z or a-z or 0-9)<br>Minimum of 1 number<br>Minimum of 1 lower case letter and 1 upper case letter | r |

Now you must create a new password for you account. Use the password in the email you were sent as the **Old Password**, and create a new password that fits the specified criteria

If everything was entered correctly, the green checkmarks will appear.

Click Save to continue

You should now have access to the **Supplier Portal Dashboard** 

| *         | KOHLER.DEMO                                                                                                    | There will be a <b>Red Banner</b><br>letting you know that your<br>registration is not yet finished |
|-----------|----------------------------------------------------------------------------------------------------|----------------------------------------------------------------------------------------------------|
|           | Supplier Fortur Dushbourd Supplier Fortur Dushbourd Your registration has not been finished yet. Continue with the registration |                                                                                                    |
|           | Welcome                                                                                                    | Click the <b>Icon</b> to continue<br>the registration                                               |
| `₽`<br>~~ | ALERTS                                                                                                    |                                                                                                    |
| ••        | ACTIONS                                                                                                    |                                                                                                    |

| You sho    | uld see a page similar t<br>Supplier Registratior | o your initial<br>n.                                      | REMEMBER<br>to move ont | to click Continue<br>o the next section |
|------------|---------------------------------------------------|-----------------------------------------------------------|-------------------------|-----------------------------------------|
| Fill out a | any additional information                        | on you have.                                              |                         |                                         |
|            | KOHLER.DEMO                                       |                                                           |                         | <b>₽ 1</b>                              |
| -          | Registration - Base Data                          |                                                           | < E                     | Back to dashboard Continue              |
|            | 1 DATA                                            | 2 CONTACTS                                                | 3 CATEGORIES            | 4 PROFILE                               |
|            |                                                   |                                                           |                         |                                         |
| 骨          |                                                   | <ul> <li>COMPANY DATA</li> <li>Company Name* 1</li> </ul> |                         |                                         |
| *          |                                                   | Company Name 2                                            |                         |                                         |

If you ever want to access this information again, use the **Master Data** Icon to navigate back here

| 俞/       | KOHLER.DEMO                       |                                  |                |                     | ■ 1      |
|----------|-----------------------------------|----------------------------------|----------------|---------------------|----------|
|          | Master data                       | 2) CONTACTS                      | (3) CATEGORIES | < Back to dashboard | Continue |
|          | Base Data<br>Categories           | ✓ COMPANY DATA                   |                |                     |          |
| <b>a</b> | Contact People<br>Company Profile | Company Name* ()<br>Test Company |                |                     |          |
| *        |                                   | Company Name 2 🚯                 |                |                     | 1        |

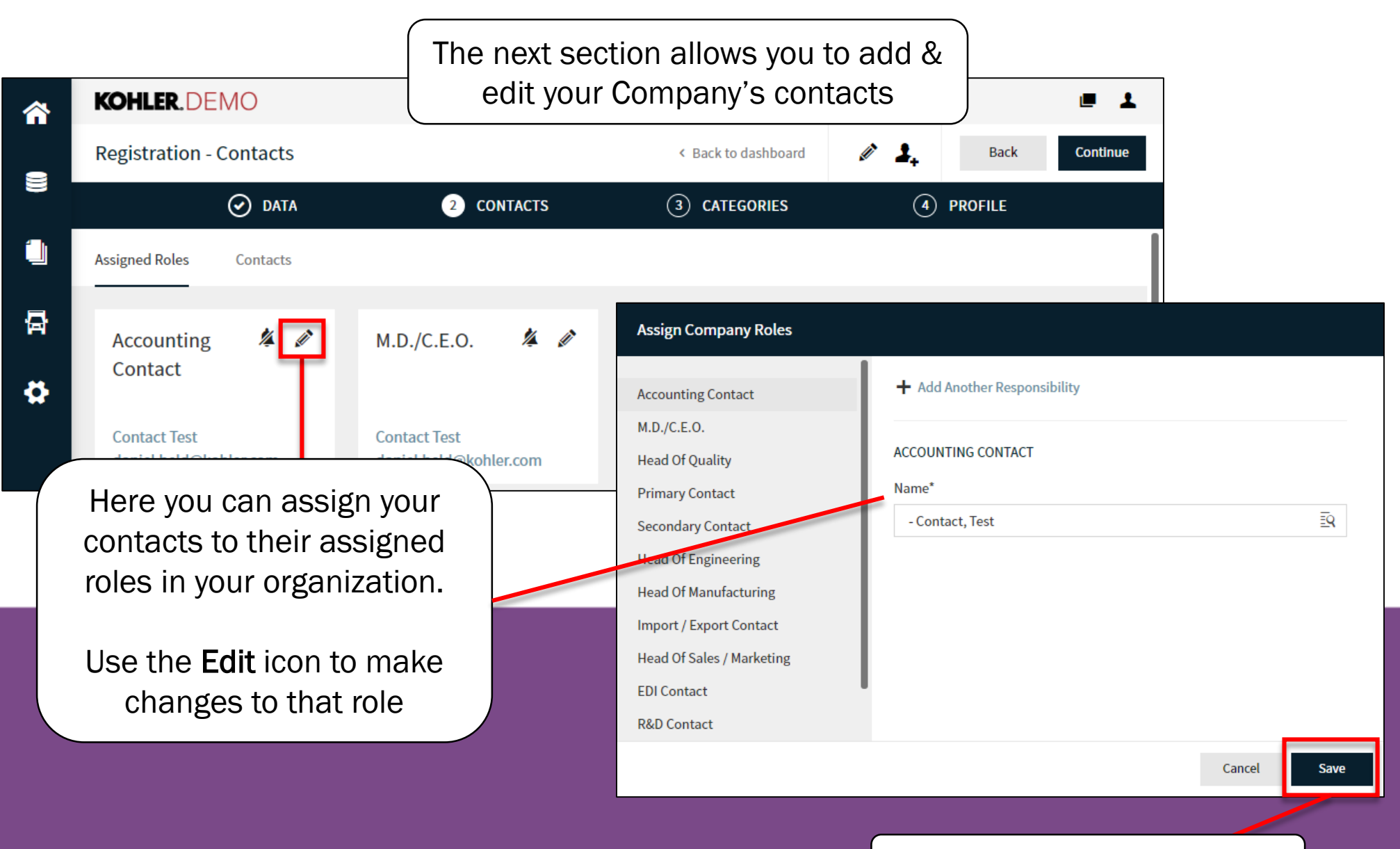

#### **REMEMBER to click SAVE**

| <b>^</b> | KOHLER.DEMO                                                              |                    |                |                    |                                        | ■ 1                |
|----------|--------------------------------------------------------------------------|--------------------|----------------|--------------------|----------------------------------------|--------------------|
| _        | Registration - Contacts                                                  |                    | <              | Back to dashboard  | 🛃 Back                                 | Continue           |
| ))       | 🐼 DATA                                                                   | 2 CONTACTS         | (3) CATEGORIES |                    | (4) PROFILE                            |                    |
|          | Assigned Roles Contacts                                                  |                    |                |                    |                                        |                    |
| 뮵        | Name Login name                                                          | E-Mail             | Telephone      | Portal Access      |                                        |                    |
| \$       | Contact, Te testcompany0114                                              | daniel.held@kohler |                | Ŗ                  |                                        | _                  |
|          | You can also control your                                                |                    | C              |                    |                                        |                    |
|          | contacts list using the<br>Contacts button                               |                    |                | REMEMB<br>when you | BER to click <b>CC</b><br>are ready to | DNTINUE<br>move on |
|          | You can also control your contacts list using the <b>Contacts</b> button |                    |                | REMEMB<br>when you | BER to click <b>C</b><br>are ready to  | 0                  |

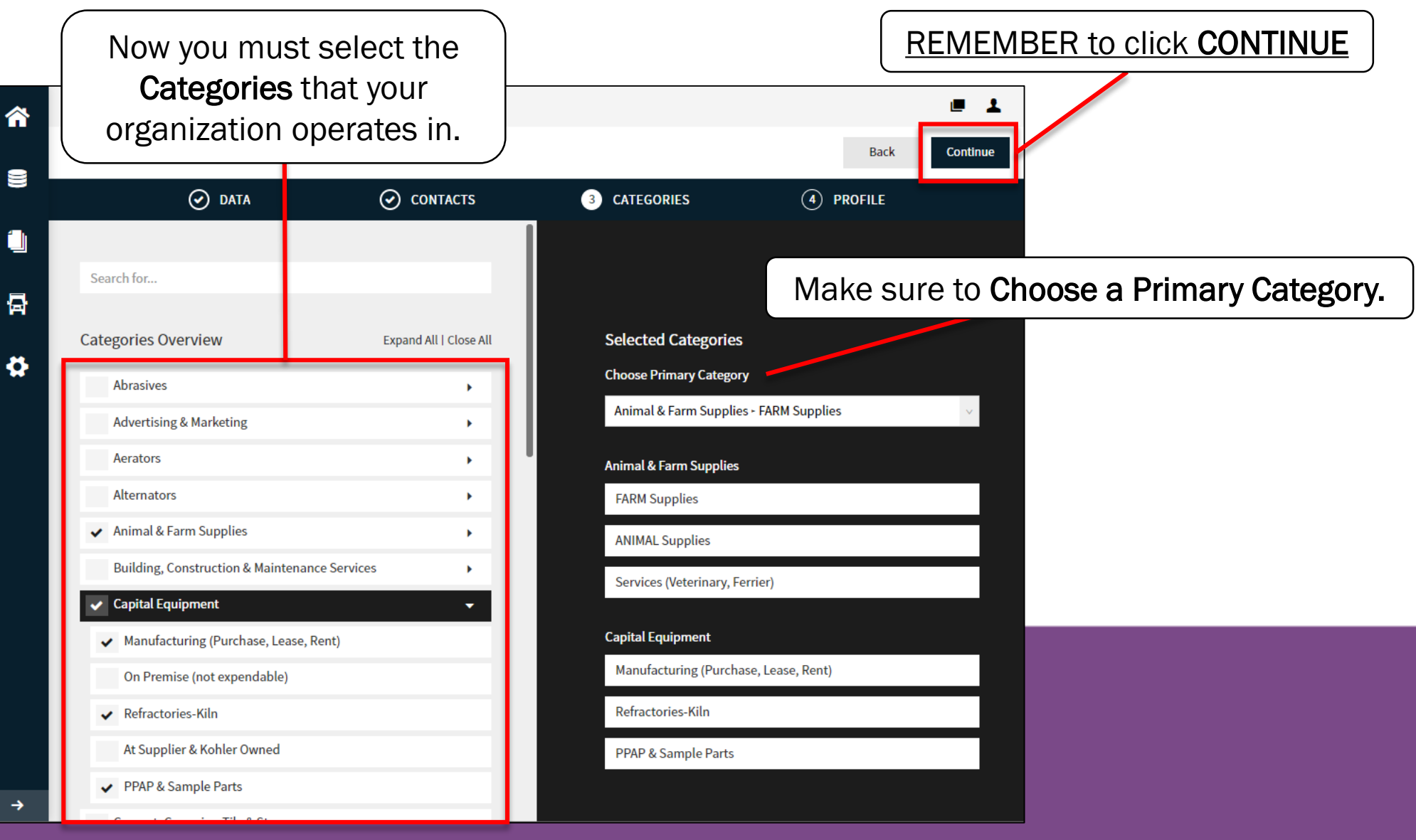

This final section has a variety of questions to answer. You will need to switch between these tabs to access all of the questions

| â          | KOHLER. D                                                  | EMO                           |                                          |                     |                |           |                                |                     |                       |             | 1         |
|------------|------------------------------------------------------------|-------------------------------|------------------------------------------|---------------------|----------------|-----------|--------------------------------|---------------------|-----------------------|-------------|-----------|
|            | Registration                                               | - Profile                     |                                          |                     |                |           |                                | Back                | Save                  | Publ        | lish      |
|            |                                                            | 🕑 D/                          | ATA                                      | $\odot$             | CONTACTS       | $\odot$   | CATEGORIES                     | 4                   | PROFILE               |             |           |
|            | General Bu                                                 | usiness                       | Products                                 | Certification       | ns Quality     | Logistics | Trade Compliance               |                     |                       |             |           |
| 뮵          | A Please fill ALL<br>Sections conta                        | . mandatory f<br>aining empty | ields in ALL catego<br>mandatory fields: | ories before clicki | ing 'Publish'! |           |                                |                     |                       |             |           |
| ð          | <ul> <li>Busine</li> <li>Certifi</li> <li>Gener</li> </ul> | ess<br>ìcates<br>ral          |                                          |                     |                |           | MUST CLICK                     | <u>( SAVE (</u>     | <u>ON EVER</u>        | <u>Y PA</u> | <u>GE</u> |
|            | Mandatory fiel                                             | lds filling pro               | gress: 0%                                |                     |                | if<br>inf | f you want the<br>ormation you | e systen<br>have al | n to stor<br>ready er | e the       | d         |
| NOTE: If y | ou have furth                                              | ner conc                      | erns abou                                | t the ques          | tions in       |           |                                |                     |                       |             |           |

these tabs, there will be separate guides on each of the Tabs

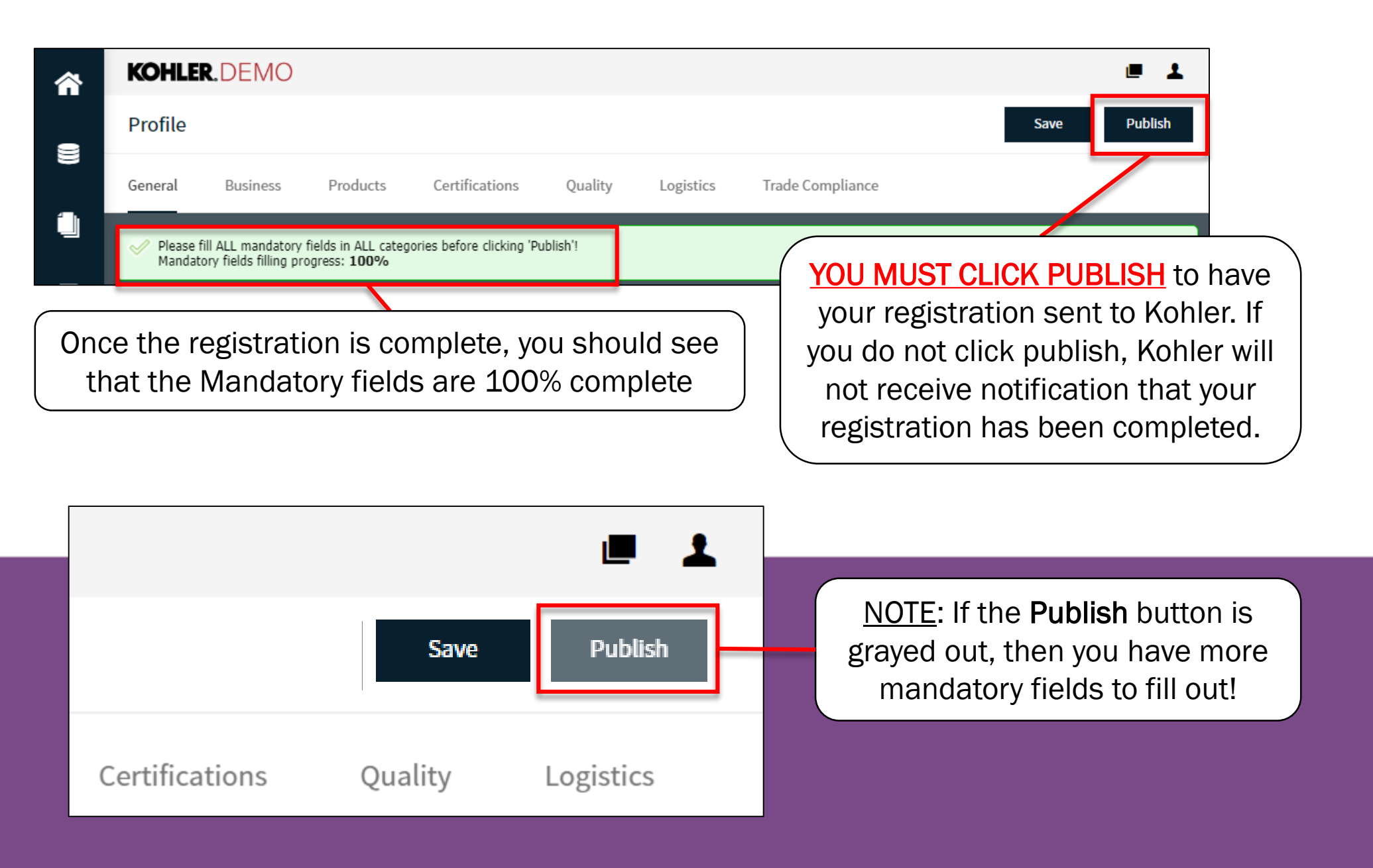

## This completes the guide on: Starting Your Registration

### KOHLER. Supplier Management Platform